Dietrich Computing and Operations

#### ZOOM CLIENT INITIALIZATION (Windows)

- 1. Launch the Zoom App from the Start Menu or Desktop.
- 2. On the Sign in Screen Select Sign In With SSO on the right hand side:

| Zoom Cloud Meetings |         |    |   | _                 |                 | ×   |
|---------------------|---------|----|---|-------------------|-----------------|-----|
| Sign In             |         |    |   |                   |                 |     |
| Enter your email    |         |    |   | Sign In with S    | so              | )   |
| Enter your password | Forgot? | or | G | Sign In with Go   | ogle            |     |
| C Keep me signed in | Sign In |    | f | Sign In with Face | book            |     |
|                     |         |    |   |                   |                 |     |
| < Back              |         |    |   | Si                | <u>gn Up Fr</u> | 'ee |

3. From the Sign In With SSO Screen enter cmu for the Company Domain and hit continue.

| Zoom Cloud Me | eetings                          |          | _ | × |
|---------------|----------------------------------|----------|---|---|
|               | Sign In with SSO                 |          |   |   |
|               | Company Domain                   | .zoom.us |   |   |
|               | I do not know the company domain | Continue |   |   |
| < Back        |                                  |          |   |   |

4. This should forward you on to a CMU log on page, log in with your Andrew ID and Password.

Dietrich Computing and Operations

5. After logging in click Launch Zoom. If you are using Chrome you can also select Open Zoom Meetings.

| 🕒 Video Conferencing, Web Confer 🗙 📔 📮 Login with SSO - Zoom | × 🖸 Login with SSO - Zoom × +                                                                 |                                       | – 🗆 X                 |
|--------------------------------------------------------------|-----------------------------------------------------------------------------------------------|---------------------------------------|-----------------------|
| ← → C                                                        | ess&token=49fc691b                                                                            | 🖈 🌌 💺 🐺 🔶 🕐 💷                         | 3 😳 w 🔟 🚺 E           |
| 📙 KB 📙 ToLearn 📙 Summer Trips 📙 Saved Tabs 📙 podcasts        | Open Zoom Meetings?                                                                           | <ul> <li>Developer Guide  </li> </ul> | » 🛛 🦲 Other bookmarks |
| Carnegie Mellon University                                   | https://cmu.zoom.us wants to open this application.                                           |                                       |                       |
| ZOOM JOIN A MEETING > STA                                    | Open Zoom Meetings Cancel                                                                     |                                       |                       |
| Zoom sł                                                      | Sign In with SSO<br>nould launch in a few seconds. If not, please click buttor<br>Launch Zoom | n below.                              |                       |

6. From the Zoom Screen select the Settings button on the right hand side:

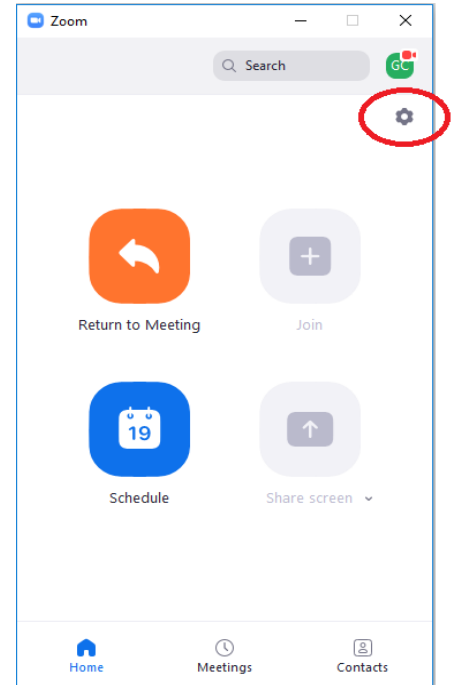

Dietrich Computing and Operations

7. From the settings window select Video along the left hand side, then you will want to unselect Mirror my video in the settings.

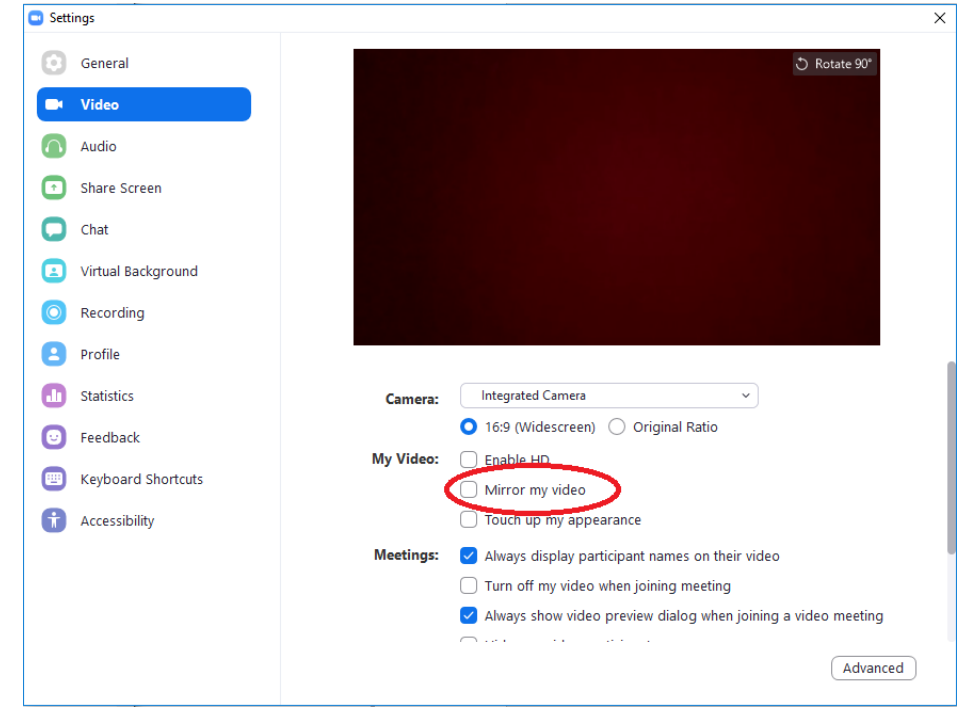

8. Select the Audio tab along the left-hand side of the settings page, and then select "Automatically join audio by computer when joining a meeting"

| Settings X |                    |                                                                                                    |  |  |  |  |
|------------|--------------------|----------------------------------------------------------------------------------------------------|--|--|--|--|
| $\odot$    | General            |                                                                                                    |  |  |  |  |
| 0          | Video              | Speaker Test Speaker Speaker/HP (Realtek High Definiti ~                                                    |  |  |  |  |
| $\cap$     | Audio              | Output Level:                                                                                               |  |  |  |  |
| •          | Share Screen       | Volume: 📹 🔷 🐠                                                                                               |  |  |  |  |
| 0          | Chat               |                                                                                                    |  |  |  |  |
| ٢          | Virtual Background | Microphone Test Mic Microphone Array (Realtek High )                                                        |  |  |  |  |
| 0          | Recording          | Input Level:                                                                                                |  |  |  |  |
| 8          | Profile            | Volume: ┥ 🔷 🔷 🚽 🗤                                                                                           |  |  |  |  |
| ٠          | Statistics         | Automatically adjust volume                                                                                 |  |  |  |  |
| Θ          | Feedback           | Use separate audio device to play ringtone simultaneously                                                   |  |  |  |  |
| •          | Keyboard Shortcuts | ✓ Automatically join audio by computer when joining a meeting                                               |  |  |  |  |
| t          | Accessibility      | Mute my merophene in pining and high statements     Press and hold SPACE key to temporarily unmute yourself |  |  |  |  |
|            |                    | Sync buttons on headset                                                                                     |  |  |  |  |
|            |                    |                                                                                                    |  |  |  |  |
|            |                    | Advanced                                                                                                    |  |  |  |  |

Dietrich Computing and Operations

9. Then click profile on the left hand side of the settings window, and then select View Advanced Features.

| C Setti | General            |                                  |           |                        |            |
|---------|--------------------|----------------------------------|-----------|------------------------|------------|
| 0       | Video              | 60                               |           | Edit My Profile        |            |
| 0       | Audio              |                                  |           | Change My Subscription |            |
| ⊙       | Share Screen       | George Cann 🔹                    |           |                        | -          |
| 0       | Chat               | Single Sign On                   |           | View Advanced Features |            |
|         | Virtual Background |                                  |           |                        |            |
| 0       | Recording          | Devices you are signed in to     |           |                        | C          |
| :       | Profile            | <br>Devices you are signed in to |           |                        | 0          |
| 0       | Statistics         | Device Name                      | Status    |                        |            |
| 0       | Feedback           |                                  | Available | E                      | [·*        |
|         | Keyboard Shortcuts |                                  |           |                        |            |
| t       | Accessibility      |                                  |           |                        |            |
|         |                    |                                  |           | Sign Me Out Of A       | II Devices |
|         |                    |                                  |           |                        |            |
|         |                    |                                  |           |                        |            |
|         |                    |                                  |           |                        |            |

- 10. This should open an Internet Browser window with the advanced settings window.
- 11. There is a large list of settings, you will want to enable these four:

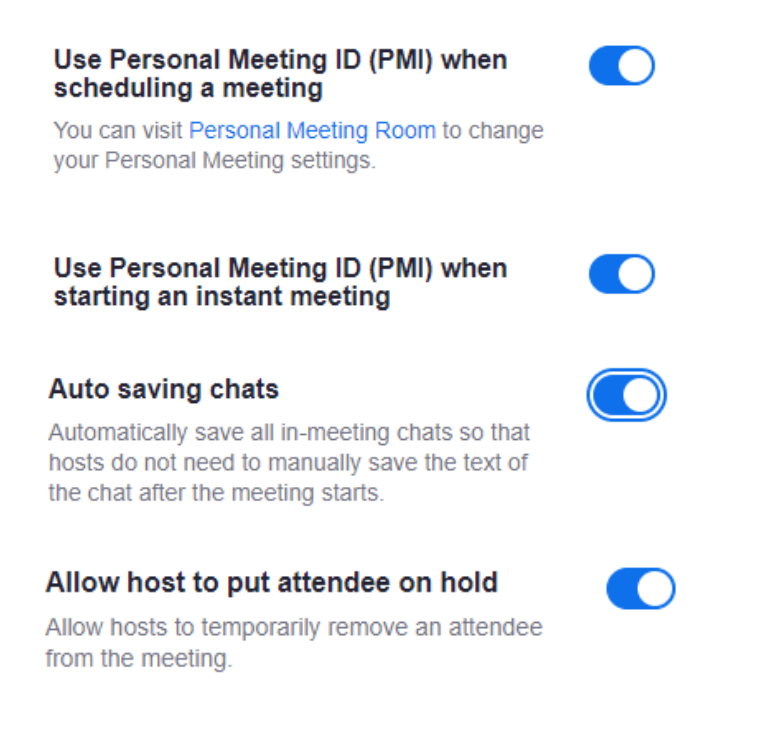

Dietrich Computing and Operations

12. Finally, under the Accessibility Settings, back in the Zoom Client Settings, you want to select Always Show Meeting Controls.

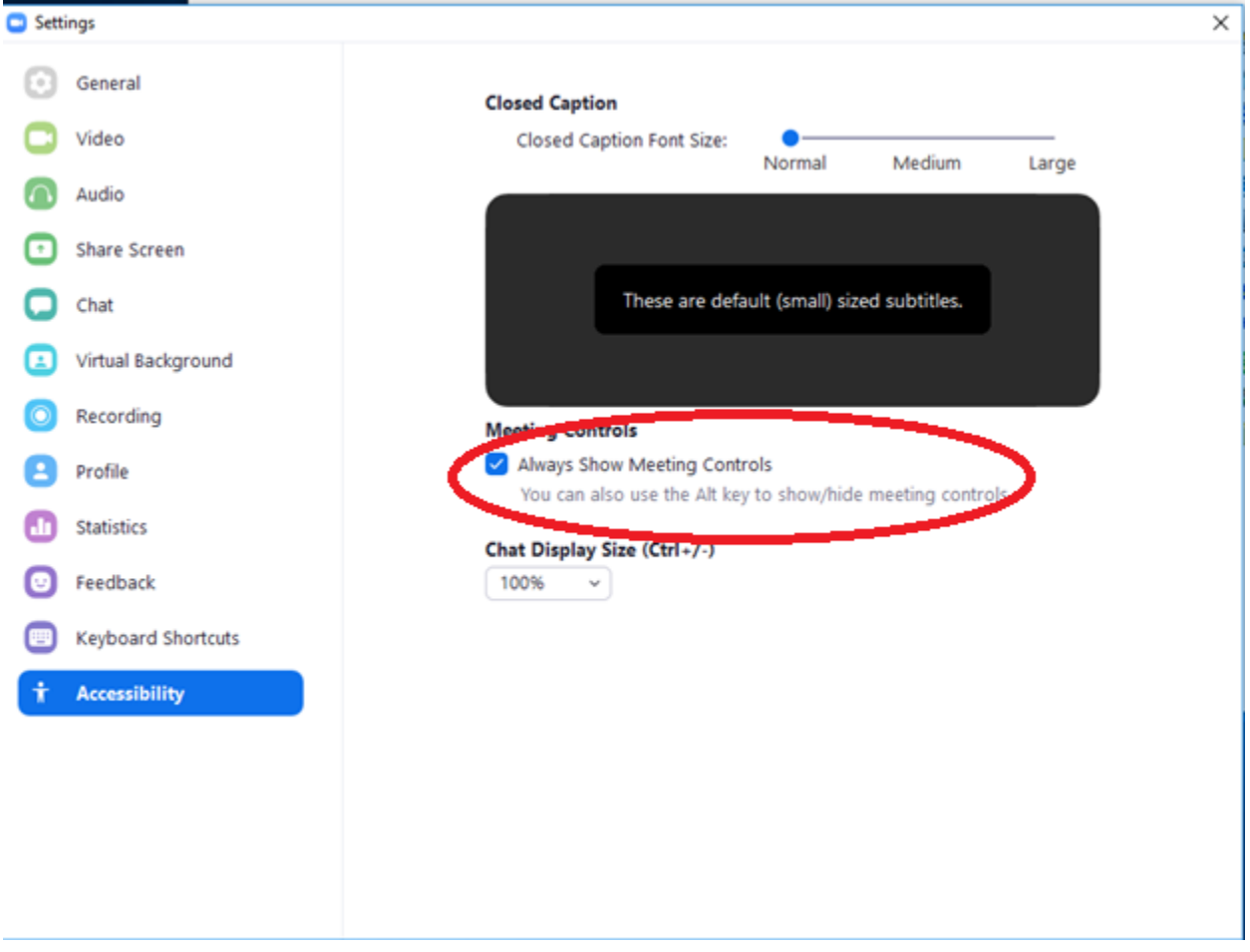

If you have any issues with this please contact <u>hsshelp@andrew.cmu.edu</u> or call 412-268-5136 for assistance.